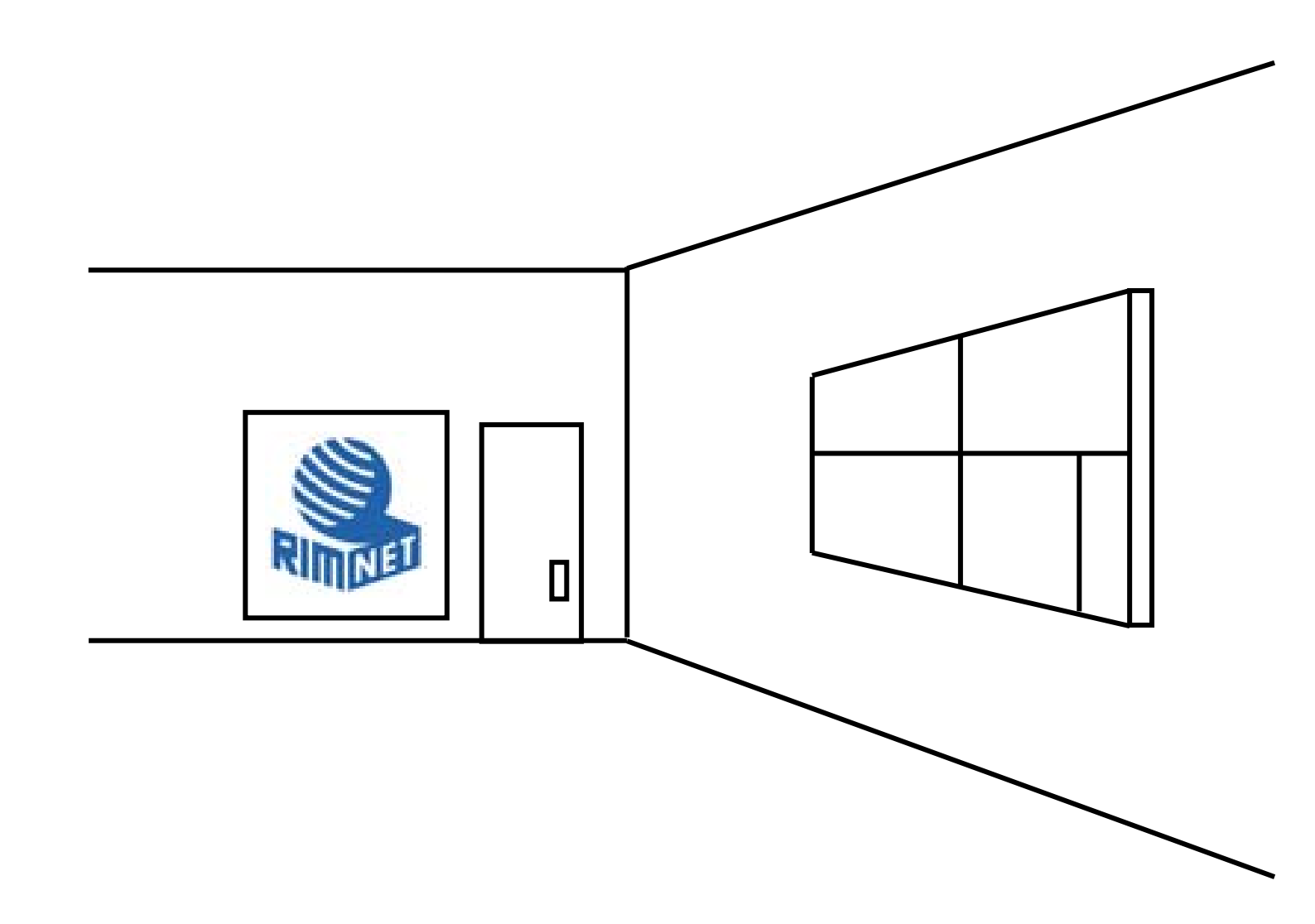

# マイサーバーサービス 利用マニュアル (アカウント設定) マイサーバーVPS compact

RIMNET http://www.rim.or.jp/support/ Members Guide Book 2010/07

# はじめに

本利用マニュアルでは、マイサーバーVPS compactの「アカウント」設定を解説します。

# 目次

| はじめに            | 1 |
|-----------------|---|
| 目次              | 1 |
| 1. アカウント設定      | 2 |
| 1-1. 概要         | 2 |
| 1-2.ユーザー管理      |   |
| 1-3.ユーザー追加      |   |
| 1-4.CSV-括ユーザー登録 |   |
| 1-5.CSV-括ユーザー削除 |   |
| 1-6.CSV-括ユーザー保存 |   |
| 1-7. グループ管理     |   |
| 1-8.グループ追加      |   |
| 1-9. アクセス権限設定   |   |
| 1-10.アクセス権限一括設定 |   |
| 1-11. アクセス権限初期化 |   |
| 1-12. テンプレート設定  |   |

# 1. アカウント設定

#### 1-1. 概要

HDE Controller にログインし、「アカウント」のアイコンをクリックします。 次項の項目に従って設定及び確認を実施してください。

1-2. ユーザー管理

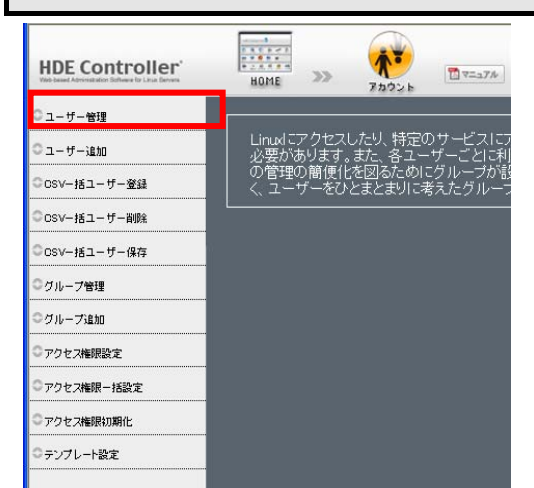

サーバーや特定のサービスにアクセスするためには、サーバー上にユーザーアカウントが設定されている 必要があります。

ユーザーごとに利用環境等を個別に設定することができます。 ユーザーの管理の簡便化を図るためにグループが設定できます。

グループを設定することで、ユーザーごとの設定だけでなく、ユーザーをひとまとまりに考えたグループごとの 設定を行うことができます。

システム管理者は、リアルドメインのアカウントを設定・管理します。

バーチャルドメインのアカウント設定・管理は、通常各バーチャルドメインの管理者が行います。

システム管理者がバーチャルドメインにログインして管理することも可能です。

#### ●ユーザー管理

ユーザーカウントを編集、削除します。

|   | ユーザーネ                     | 検索 <b>⊘</b> | 表示件数: <mark>10</mark> | 60 検索      |             |
|---|---------------------------|-------------|-----------------------|------------|-------------|
|   | ■ システ                     | ムアカウントを表示   | する                    | 最小表示件数     | :1          |
|   | 全1件<br>ユーザーの頭文字 <u> -</u> | 1           |                       |            | <u>全て表示</u> |
|   | 状態❷                       | ユーザー名       | 説明                    | 詳細         | 多全て削除       |
|   | 된 💼 👔                     | lcadmin     |                       | 🥒 編集       |             |
| A | 設定ファイルに変更                 | を反映するには、下の  | 「設定する                 | 」ボタンをクリックし | てください。      |
|   |                           |             | 設定する                  |            |             |

●ユーザーの検索

ユーザーアカウントを検索します。

「ユーザー検索」に検索キーワードを入力します。

一度に表示する検索結果の最大件数を変更する場合「表示件数」の値を変更します。

検索結果にシステムアカウントを表示する場合「システムアカウントを表示する」にチェックをし「検索」を 選択します。

「検索」をクリックして検索を実行します。

ユーザー名の頭文字で検索する場合「ユーザーの頭文字」から選択します。

全てのユーザーを表示させる場合は「全て表示」をクリックします。

- ●ログイン/メール/FTP の許可状況
- ユーザーのログイン/メール/FTPの許可状況が表示されます。

| 全1件<br>ユーザーの頭文字 <u>  -</u> |             |       |            | <u>全て表示</u> |
|----------------------------|-------------|-------|------------|-------------|
| 状態❷                        | ユーザー名       | 説明    | 詳細         | 多全て削除       |
| 🗿 🔁 😭                      | lcadmin     |       | 🖉 編集       | 🥩 削除        |
| 2 設定ファイルに変更す               | を反映するには、下の「 | 「設定する | ボタンをクリックし* | てください。      |
|                            |             |       |            |             |
|                            |             | 設定する  |            |             |

ログイン/メール/FTP の許可状況を変更する場合

「編集」をクリックして該当項目を変更します。

#### ●ユーザー設定の編集

アカウントを編集する場合は、「編集」ボタンをクリックします。 アカウント編集画面が表示され、以下の項目について設定ができます。

●ユーザー設定変更

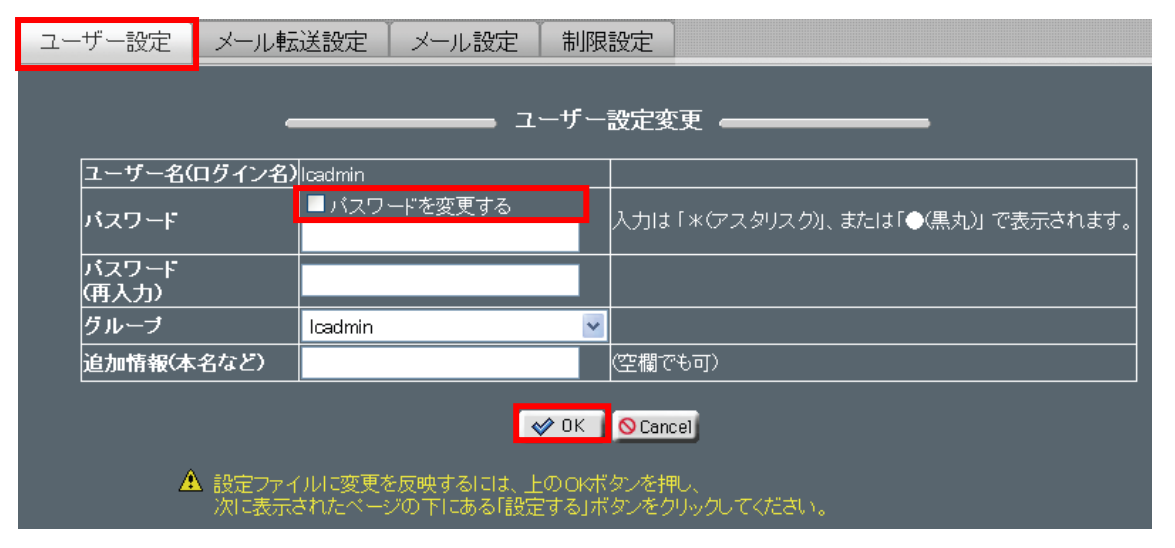

●ユーザーパスワードを変更する場合

「パスワードを変更する」にチェックをし、「パスワード」にパスワードを入力します。

※このパスワードは HDE にログイン、FTP するためのパスワードです。 メールパスワードの変更は「メール設定」で行います。

グループを変更する場合「グループ」のメニューから選択します。

必要に応じて「追加情報(本名など)」を入力します。 この他に変更する項目があれば、他のタブをクリックします。

「OK」をクリックして、ユーザー一覧画面に戻り 「設定する」をクリックして設定を終了します。

#### ●メール転送設定

| ユーザー設定  | メール転送設定                    | メール設定制限設定                                                                                                    |
|---------|----------------------------|----------------------------------------------------------------------------------------------------|
| _       |                            | ━━━ メールの転送に関する設定 ━━━━━━━━                                                                                                    |
| <u></u> | ーザー名(ログイン名)                | _ Icadmin                                                                                                    |
| ×-      | ールの転送先                     | <ul> <li>✓ メールの転送を行う場合に、このサーバーのメールスブールにも電子メールを残す</li> <li>▲ メールの転送先の設定は慎重に行ってください。メールアドレスが間違っていると、メールが届かなくなるだけでなく、他人に迷惑をかける恐れがあります。</li> </ul> |
|         |                            | OK OCancel                                                                                                    |
| 4       | ▲ 設定ファイルに変更な<br>次に表示されたページ | 波映するには、上のOKボタンを押し、<br>2の下にある「設定する」ボタンをクリックしてください。                                                                                              |

受信したメールを、他のメールアドレスへ転送するための設定を行います。

転送先となるアドレスを「メールの転送先」に入力します。

複数のメールアドレスを指定する場合

半角スペースか、カンマで区切るか、1つずつ改行して入力することで登録できます。

転送するメールを、サーバーに保存しておきたい場合

「メールの転送を行う場合に、このサーバーのメールスプールにも電子メールを残す」 を選択します。

※同じドメインに転送する場合でも、表記はドメイン付きにする必要があります。

この他に変更する項目があれば、他のタブをクリックします。

「OK」をクリックして、ユーザーー覧画面に戻り「設定する」をクリックして設定を終了します。

#### ●メール設定

| ユーザー設定 | ▼→ル転送設定                                                                | メール設定 | 制限設定                                                                                        |  |  |  |  |
|--------|------------------------------------------------------------------------|-------|---------------------------------------------------------------------------------------------|--|--|--|--|
|        |                                                                        | ×-,   | ルについての設定 ――――                                                                               |  |  |  |  |
|        | ユーザー名(ログイン名                                                            | ;)    | lcadmin                                                                                     |  |  |  |  |
|        |                                                                        |       | ■ バスワードを変更する。                                                                               |  |  |  |  |
|        | バスワードの                                                                 |       |                                                                                             |  |  |  |  |
|        | (再入力)                                                                  |       |                                                                                             |  |  |  |  |
| メール認証♥ |                                                                        |       | <ul> <li>● POP及びAPOPで認証</li> <li>● POPのみで認証</li> <li>● APOPのみで認証</li> <li>● 利用不可</li> </ul> |  |  |  |  |
|        |                                                                        |       | ⊘ OK Scancel                                                                                |  |  |  |  |
|        | ▲ 設定ファイルに変更を反映するには、上のOKボタンを押し、<br>次に表示されたページの下にある「設定する」ボタンをクリックしてください。 |       |                                                                                             |  |  |  |  |

メールパスワードなどメールの基本的な設定を行います。

パスワードを変更する場合

「パスワードを変更する」にチェックをし、「パスワード」欄にパスワードを入力します。

メールを利用不可に変更する場合

メールで「利用不可」を選択します。

メール受信時の認証を APOP だけに限定してメールを利用可能にする場合

「APOP のみで認証」

POP だけに限定してメールを利用可能にする場合

「POP のみで認証」

- POP でも APOP でもメールを利用可能にする場合
- 「POP 及び APOP で認証」を選択します。

この他に変更する項目があれば、他のタブをクリックします。

「OK」をクリックして、ユーザーー覧画面に戻り「設定する」をリックして設定を終了します。

#### ●制限設定

シェルや FTP の利用、アカウントの有効期限、ホーム領域やメールスプール領域の制限設定を行います。

| ユーザー設定 | メール転送設定   メ                  | ール設定                                  | 制限設定                            |                 |  |
|--------|------------------------------|---------------------------------------|---------------------------------|-----------------|--|
|        |                              |                                       | 则限項目 🕳                          |                 |  |
|        | ユーザー名(ログイン名)                 | lcadmin<br>● /bin/ba                  | sh 💌                            |                 |  |
|        |                              | ● その他<br>● その他                        |                                 |                 |  |
|        | FTP                          | <ul> <li>利用不可</li> <li>無制限</li> </ul> |                                 |                 |  |
|        | アカウント有効期限                    | ● <mark></mark> ঐ<br>警告容量 100         | ≢ 💌 月 <mark></mark><br>) MBytes | Β               |  |
|        | ホーム 演感制限<br>メールスブール 領域制限     | 最大容量 200<br>100 MByte                 | MBytes                          |                 |  |
|        |                              | <br>✓ 0                               | K 🛛 🛇 Cancel                    |                 |  |
| A      | 設定ファイルに変更を反映<br>次に表示されたページの下 | するには、上0<br>「にある「設定」                   | DOKボタンを押し<br>する」ボタンをクリ          | へ<br>hックしてください。 |  |

シェルの利用を許可する場合、シェルのメニューから利用するシェルを選択するか、 「その他」を選択してシェルをフルパスで入力します。

シェルの利用を許可しない場合は「利用不可」を選択します。

FTP の利用を許可する場合は「利用可」を、許可しない場合は「利用不可」を選択します。

アカウント有効期限を設定する場合は、有効期限を年月日で指定し、設定しない場合は「無期限」を選択します。

ホーム領域制限を設定する場合

「警告容量」と「最大容量」に制限値を入力します。

なお、ディスク使用容量制限が有効でない場合は設定できません。

ホーム領域制限を設定しない場合、「警告容量」と「最大容量」の制限値を空にします。

メールスプール領域制限を設定する場合は、制限値を入力します。 メールスプール領域制限を設定しない場合は、制限値を空にします。

この他に変更する項目があれば、他のタブをクリックします。 「OK」をクリックして、ユーザーー覧画面に戻り「設定する」をクリックして設定を終了します。

#### ●ユーザーの削除

|   | 全1件<br>ユーザーの頭文字 <u>ーー</u> <u>全て表示</u> |      |             |            |            |       |  |  |
|---|---------------------------------------|------|-------------|------------|------------|-------|--|--|
|   | 状態❷                                   |      | ユーザー名       | 説明         | 詳細         | 多全て削除 |  |  |
|   | £ 🗈                                   | ê    | lcadmin     |            | 🥒 編集       | 🏈 削除  |  |  |
| A | 設定ファイルは                               | _恋更友 | そ反映するには、下の1 | 設定する       | 1ボタンをクリックし |       |  |  |
|   |                                       |      |             |            |            |       |  |  |
|   |                                       |      |             | 設定する       |            |       |  |  |
|   |                                       |      |             | 10 AC 9 10 |            |       |  |  |

既存のユーザーを削除します。

ユーザーー覧画面で「削除」をクリックします。

削除を取りやめたい場合はもう一度ボタン(「取消」)をクリックします。

画面に表示されているユーザーを全て削除する場合は「全て削除」をクリックします。 取りやめたい場合は削除と同様にもう一度ボタン(「取消」)をクリックします。

「設定する」をクリックして設定を終了します。

| 1-3. ユー                                                       | ・ザー追加                                                                |
|---------------------------------------------------------------|----------------------------------------------------------------------|
| HDE Controller<br>Telebase Adventision Believe to Long Denves | HOME >> 72274                                                        |
| ○ ユーザー管理                                                      | Linud ここクセスしたり、特定のサービスにご                                             |
| マユーザー追加<br>© CSVー括ユーザー登録                                      | 必要があります。また、各ユーザーごとに利<br>の管理の簡便化を図るためにグループが影<br>く、ユーザーをひとまとまりに考えたグループ |
| ○csv−括ユ−ザー削除                                                  |                                                                      |
| ◎osv−括ユーザー保存                                                  |                                                                      |
| ◎グループ管理                                                       |                                                                      |
| ◎グループ追加                                                       |                                                                      |
| ◎アクセス権限設定                                                     |                                                                      |
| ◎ アクセス権限 – 括設定                                                |                                                                      |
| ◎アクセス権限初期化                                                    |                                                                      |
| ◎テンプレート設定                                                     |                                                                      |

新規にユーザーを追加します。

ユーザー追加画面には、テンプレート設定で指定した値が初期値として表示されます。 あらかじめテンプレート設定を行っておくことでユーザー追加がスムーズに行えます。 テンプレート設定を行っていない場合は先にテンプレート設定を行うことをお勧めします。

| あと949人のユーザーを追加する | <br>:کے | ユーザー追加                                                                                      |
|------------------|---------|---------------------------------------------------------------------------------------------|
|                  |         |                                                                                             |
| ユーザー名(ログイン名      | ) 🥝     | testuser                                                                                    |
| パスワード            | ?       | *************************************                                                       |
| パスワード(再入力)       |         | *************************************                                                       |
| グループ             |         | ログイン名と同じにする                                                                                 |
| 追加情報(本名など)       |         |                                                                                             |
| シェル              | Ø       | ● <mark>/bin/bash ▼</mark><br>● 利用不可<br>● その他                                               |
| メール              | Ø       | <ul> <li>● POP及びAPOPで認証</li> <li>● POPのみで認証</li> <li>● APOPのみで認証</li> <li>● 利用不可</li> </ul> |
| FTP              | 0       | <ul> <li>● 利用可</li> <li>● 利用不可</li> </ul>                                                   |
| アカウント有効期限        | 0       | ● 無制限<br>● 年 ▼ 月 <mark></mark> 日                                                            |
| ホーム領域制限          | 0       | 警告容量 <mark>100</mark> MBytes<br>最大容量 <mark>200</mark> MBytes                                |
| メールスブール領域制       | R 🕐     | 100 MBytes                                                                                  |
|                  |         |                                                                                             |

追加するユーザー情報の設定を行います。

- ・「ユーザー名(ログイン名)」、「パスワード」を入力します。
- ・「グループ」のメニューから、
  - 「ログイン名と同じにする」
  - 「デフォルトグループ(users)を使う」のいずれかを選択します。
  - グループを作成すると追加したグループ名も表示されます。
- ・必要に応じて「追加情報(本名など)」を入力します。
- ・シェルの利用を許可する場合
   シェルのメニューから利用するシェルを選択するか、
   「その他」を選択してシェルをフルパスで入力します。
   シェルの利用を許可しない場合は「利用不可」を選択します。
- ・メールを利用不可に変更する場合

「利用不可」を選択します。

- ・メール受信時の認証を APOP だけに限定してメールを利用可能にする場合 「APOP のみで認証」
- 「POP」 だけに限定してメールを利用可能にする場合
   「POP のみで認証」
- 「POP」でも「APOP」でもメールを利用可能にする場合
   「POP 及び APOP で認証」を選択します。
- ・FTPの利用を許可する場合 「FTP」の利用を許可する場合は「利用可」を、許可しない場合は「利用不可」を選択します。
- アカウント有効期限を設定する場合
   有効期限を年月日で指定し、設定しない場合は「無期限」を選択します。
- ・ホーム領域制限を設定する場合

「警告容量」と「最大容量」に制限値を入力します。

ディスク使用容量制限が有効でない場合は設定できません。

ホーム領域制限を設定しない場合は「警告容量」と「最大容量」の制限値を空にします。

・メールスプール領域制限を設定する場合は、制限値を入力します。
 メールスプール領域制限を設定しない場合は、制限値を空にします。

「設定する」をクリックして設定を終了します。

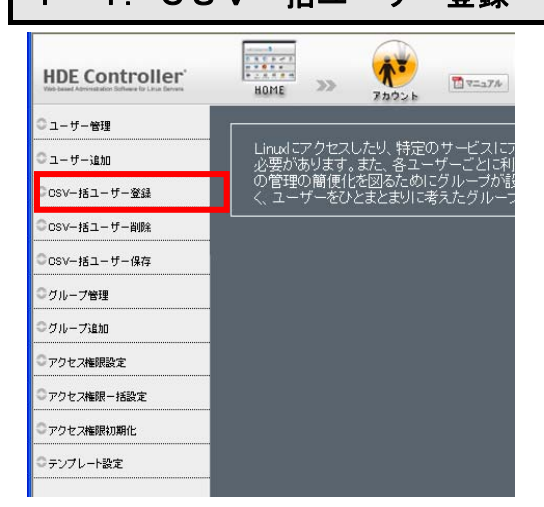

1-4. CSV-括ユーザー登録

リアルドメインにユーザーを一括して登録します。

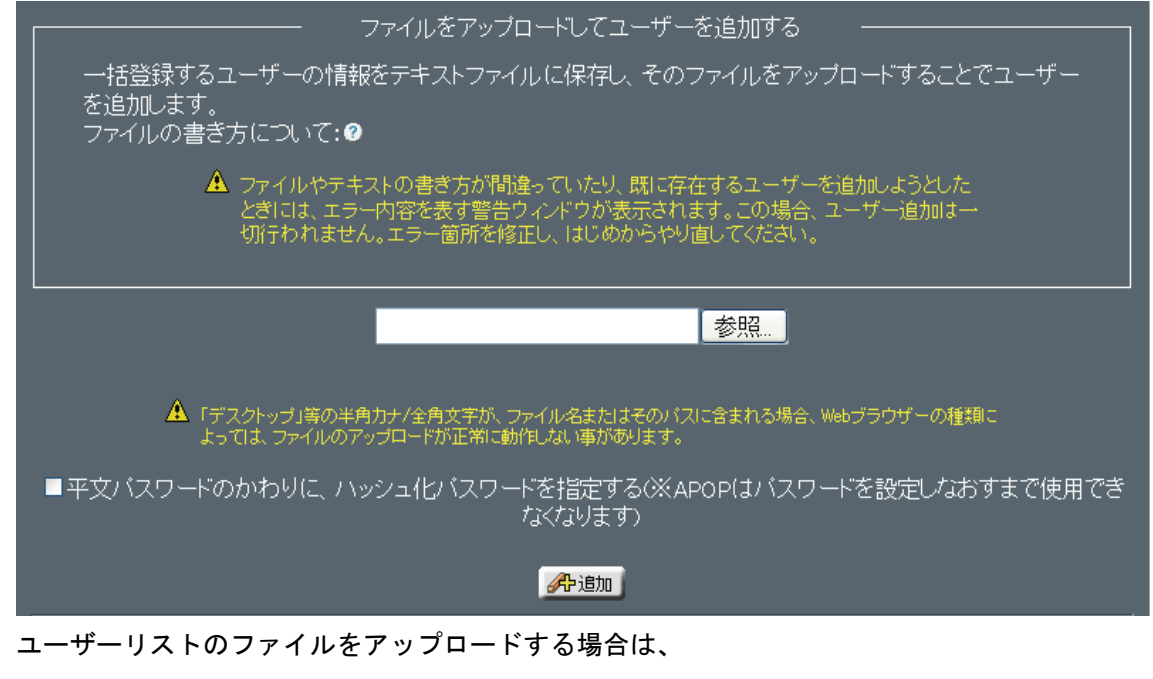

「ファイルをアップロードしてユーザーを追加する」の画面で、ファイルのパスを入力するか、 「参照」ボタンをクリックし、ファイルの指定ウインドウからファイルの場所を指定します。

パスワードがハッシュ化パスワードの場合は

「平文パスワードのかわりにハッシュ化パスワードを指定する」にチェックをします。

「追加」をクリックして登録します。

#### ●手入力でまとめてユーザーを追加する場合

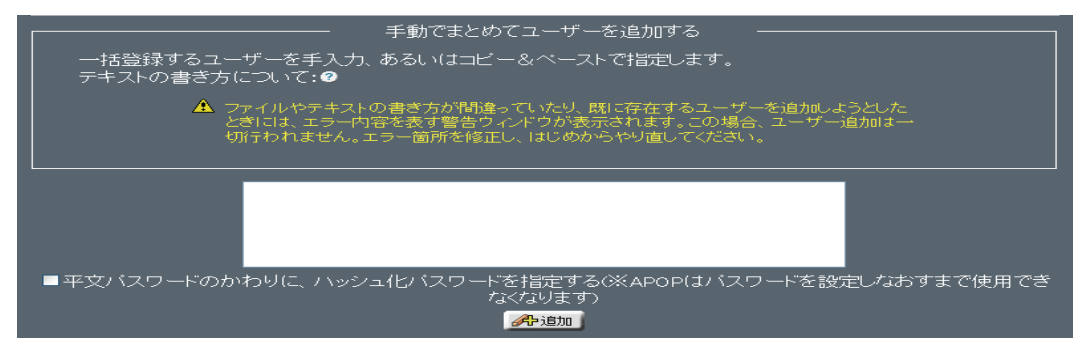

手入力の場合は「手動でまとめてユーザーを追加する」の画面でユーザー情報を入力 します。

1行に1アカウントを書き方に従って入力するか、コピー&ペーストで指定します。

パスワードがハッシュ化パスワードの場合は

「平文パスワードのかわりにハッシュ化パスワードを指定する」にチェックを入れます。 「追加」をクリックして登録します。

●CSV 一括ユーザー登録時のファイルおよび手入力での書き方

- 1. ユーザー名(必須)
- 2. 平文またはハッシュ化パスワード、省略時はランダムで決定されます。
   (追加後に表示されます。)

3. 本名などの付加情報

- 4. アカウントが所属するグループ名
  - (省略時はアカウント名と同じになります。存在しない場合は新たに作成されます。)
- 5. ログインシェル
- 6. 転送メールアドレス
- 7. メールパスワード
- 8. メール設定
  - (-1:不可 / 0:POP&APOP / 1:APOP / 2:POP)
- 9. ユーザーの有効期限

(YYYY/MM/DD)

10. FTP ログインの可否

(0:可 / 1:不可)

11.メールスプール制限容量

[bytes]

12. ディスク制限容量

(soft limit) [kBytes]

13. i ノード制限数

(soft limit)

14. ディスク超過許容量

(hard limit) [kBytes]

- 15. i ノード超過許容数
  - (hard limit)
- 16. ユーザーID
- ※設定例

test01, test01, , , , a. bbb@ejworks.com, test01, 0, , , , , ,

登録するとデータをローカルにダウンロードするボタンがあるので、

必ずダウンロードしてください。

一括でのファイル削除やバックアップが行えます。

「追加」をクリックして登録します。

- ※一括登録時に指定されたメールスプール容量が 1MByte 未満の値だった場合 ユーザー管理の編集画面より制限設定を行いますと設定値が 1MByte へ切り上げられ ます。
- ※半角カナ/全角文字がファイル名、またはパスに含まれる場合 アップロードが正常に実行できないことがあります。

#### 1-5. CSV-括ユーザー削除

| HDE Controller' | HOME              | >>             | 7202 b            | ₹<br>₹=17#         |
|-----------------|-------------------|----------------|-------------------|--------------------|
| ○ユーザー管理         |                   |                |                   |                    |
| 〇ユーザー追加         | Linuxl こう<br>必要があ | ァクセスし<br>ぅります。 | ノたり、特定(<br>また、各ユー | Dサービスにフ<br>-ザーごとに利 |
| ◎CSV-括ユーザー登録    | の管理の く ユーサ        | )簡便化<br>ゲーをひと  | を図るためI<br>とまとまりにす | こグループが討<br>考えたグルーフ |
| CSV−括ユーザー削除     |                   |                |                   |                    |
| ◎CSV−括ユーザー保存    |                   |                |                   |                    |
| ◎グループ管理         |                   |                |                   |                    |
| ◎グループ追加         |                   |                |                   |                    |
| ◎アクセス権限設定       |                   |                |                   |                    |
| ◎アクセス権限ー括設定     |                   |                |                   |                    |
| ◎アクセス権限初期化      |                   |                |                   |                    |
| ◎テンプレート設定       |                   |                |                   |                    |
|                 |                   |                |                   |                    |

#### リアルドメインに登録されているユーザーを一括して削除します。

#### ●CSV 一括ユーザー削除

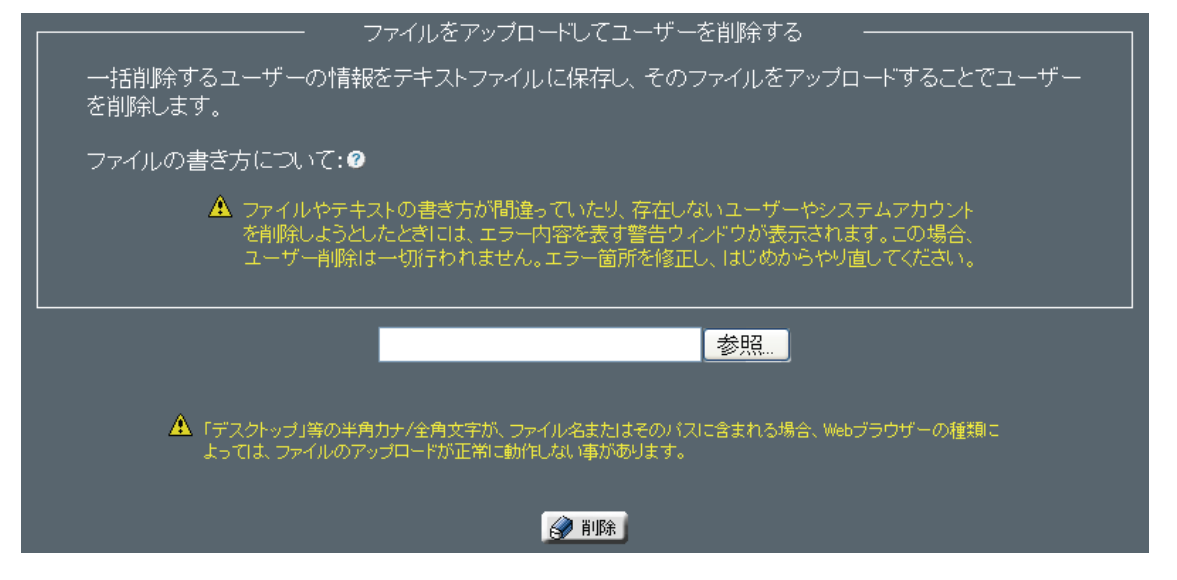

ユーザーリストのファイルをアップロードする場合は

「ファイルをアップロードしてユーザーを削除する」の画面でファイルのパスを入力するか、「参照」を クリックしてファイルの指定ウインドウからファイルの場所を指定します。

「削除」をクリックします。

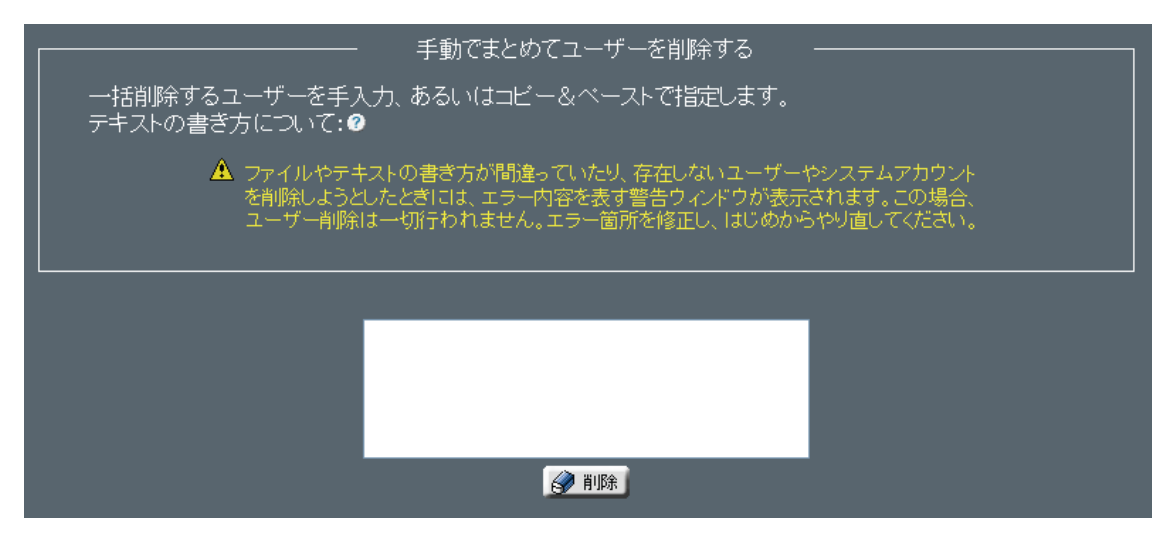

手入力の場合は「手動でまとめてユーザーを削除する」の画面でユーザー情報を入力します。 入力形式は、「(1-4 参照) CSV 一括ユーザー登録」の『一括管理の入力形式』をご参照してください。

「削除」をクリックして削除します。

※半角カナ/全角文字がファイル名、またはパスに含まれる場合、アップロードが 正常に実行できないことがあります。

#### 1-6. CSV-括ユーザー保存

| HDE Controller | HOME             | >>             | 70026              | ₹                  |
|----------------|------------------|----------------|--------------------|--------------------|
| ○ユーザー管理        |                  |                |                    |                    |
| 〇ユーザー追加        | Linuxl ご<br>必要がお | アクセスし<br>あります。 | ノたり、特定()<br>また、各ユー | Dサービスにつ<br>-ザーごとに利 |
| ○CSV-括ユーザー登録   |                  | り簡便化<br>ザーをひ。  | を図るため!<br>とまとまりにす  | こグループが読<br>考えたグルーフ |
| ◎CSVー括ユーザー削除   | _                |                |                    |                    |
| ℃CSV−括ユーザー保存   |                  |                |                    |                    |
| ◎グループ管理        |                  |                |                    |                    |
| ○グループ追加        |                  |                |                    |                    |
| ◎アクセス権限設定      |                  |                |                    |                    |
| ◎アクセス権限−括設定    |                  |                |                    |                    |
| ◎アクセス権限初期化     |                  |                |                    |                    |
| ◎テンプレート設定      |                  |                |                    |                    |
|                |                  |                |                    |                    |

デフォルトドメイン(リアルドメイン)に登録されているユーザー情報を、 CSV 形式のファイルに保存することができます。

●CSV 一括ユーザー保存

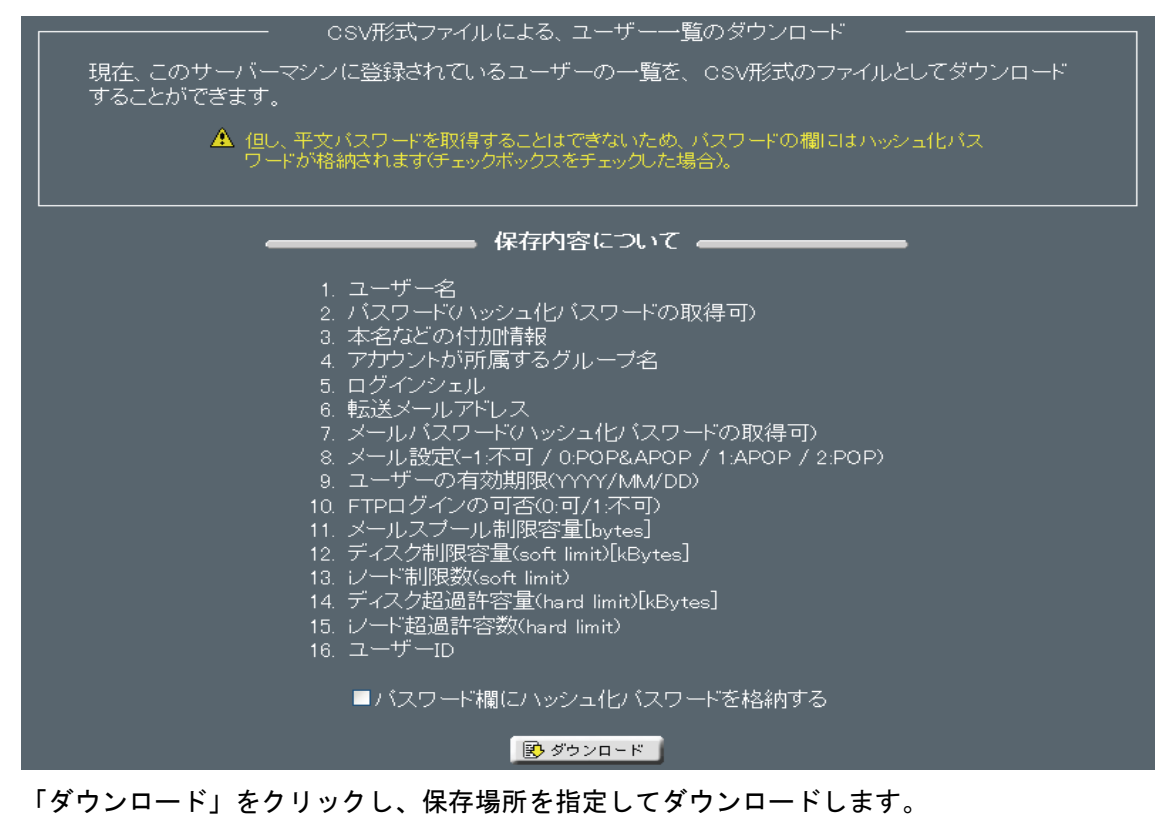

このファイルにはパスワードは、格納されません。 パスワードおよびメールパスワードの取得を行いたい場合 「パスワード欄にハッシュ化パスワードを格納する」にチェックを入れます。

### 1-7. グループ管理

#### グループの設定を管理、編集します。

| HDE Controller'<br>Vite based Advessed after the Link Devise | HOME >>> 70026                                               |
|--------------------------------------------------------------|--------------------------------------------------------------|
| ◎ユーザー管理                                                      |                                                              |
| 〇 ユーザー追加                                                     | Linuxl こアクセスしたり、特定のサービスにつ<br>必要があります。また、各ユーザーごとに利            |
| ○osv−括ユーザー登録                                                 | <ul> <li>の管理の簡便化を図るためにグループが誤く、ユーザーをひとまとまりに考えたグループ</li> </ul> |
| ◎CSVー括ユーザー削除                                                 |                                                              |
| ◎CSV−括ユーザー保存                                                 | <u> </u>                                                     |
| ログループ管理                                                      |                                                              |
| ◎グループ追加                                                      |                                                              |
| ◎アクセス権限設定                                                    |                                                              |
| ◎アクセス権限−括設定                                                  |                                                              |
| ◎アクセス権限初期化                                                   |                                                              |
| ◎テンプレート設定                                                    |                                                              |

|   | グル・                          | ープ検索:          |                    | 表示件数: <mark>10</mark> | 命檢索    | 1           |
|---|------------------------------|----------------|--------------------|-----------------------|--------|-------------|
|   | <b>ニ</b> シ                   | マテムグル・         | ープを表示する            | 最小表示件数:1              |        |             |
|   | 全1 件<br>グループの頭文 <sup>:</sup> | 字 <u>  -  </u> |                    |                       |        | <u>全て表示</u> |
|   | グループ名                        | 詳細             | 削除                 |                       |        |             |
|   | lcadmin                      | 🥒 編集           | ユーザーのプライマリ         | グループは削除できま            | ません。   |             |
| Â | 設定ファイルに                      | 変更を反映する        | <b>Ыこは、下の「設定する</b> | 」ボタンをクリックしてく          | <∕zan. |             |
|   |                              |                | 設定する               |                       |        |             |

●グループの検索

グループを検索します。

「グループ検索」に検索キーワードを入力します。

一度に表示する検索結果の件数を変更する場合は「表示件数」の値を変更します。

「検索」をクリックして検索を実行します。

システムグループを表示する場合、「システムグループを表示する」を選択します。 グループ名の頭文字で検索する場合、「グループの頭文字」から選択します。 全てのグループを表示させる場合、「全て表示」をクリックします。

●グループの編集 設定を編集したいグループの「編集」をクリックします。 メンバー設定画面が表示されます。

●グループの削除 削除したいグループの「削除」をクリックします。 取り消したい場合は再度ボタンをクリックします。

「設定する」をクリックして設定を終了します。

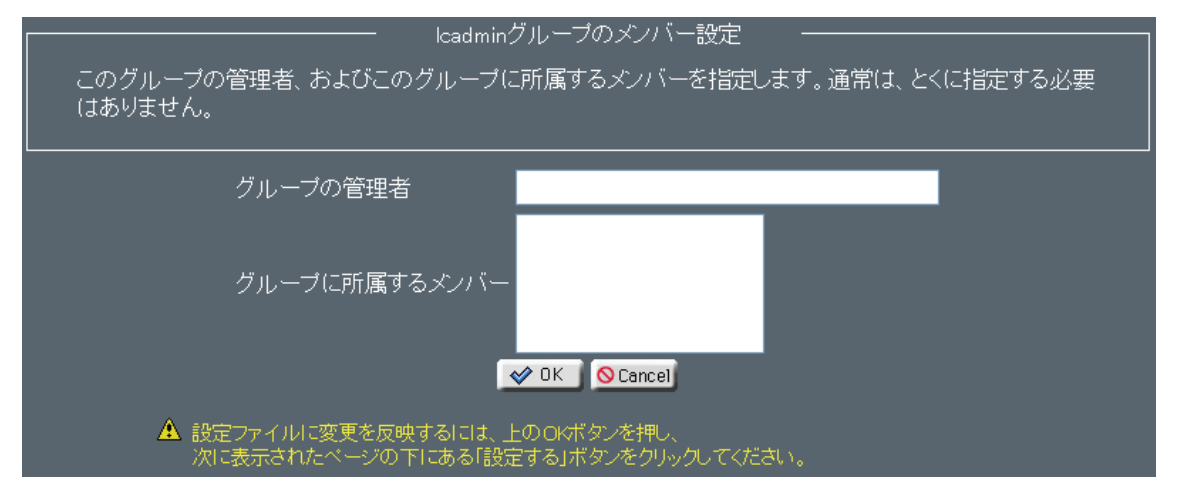

#### グループの管理者、および、メンバーを編集します。

管理者、および、グループに所属するメンバーを入力します。

「OK」をクリックします。

グループー覧画面に戻り、「設定する」をクリックして設定を終了します。

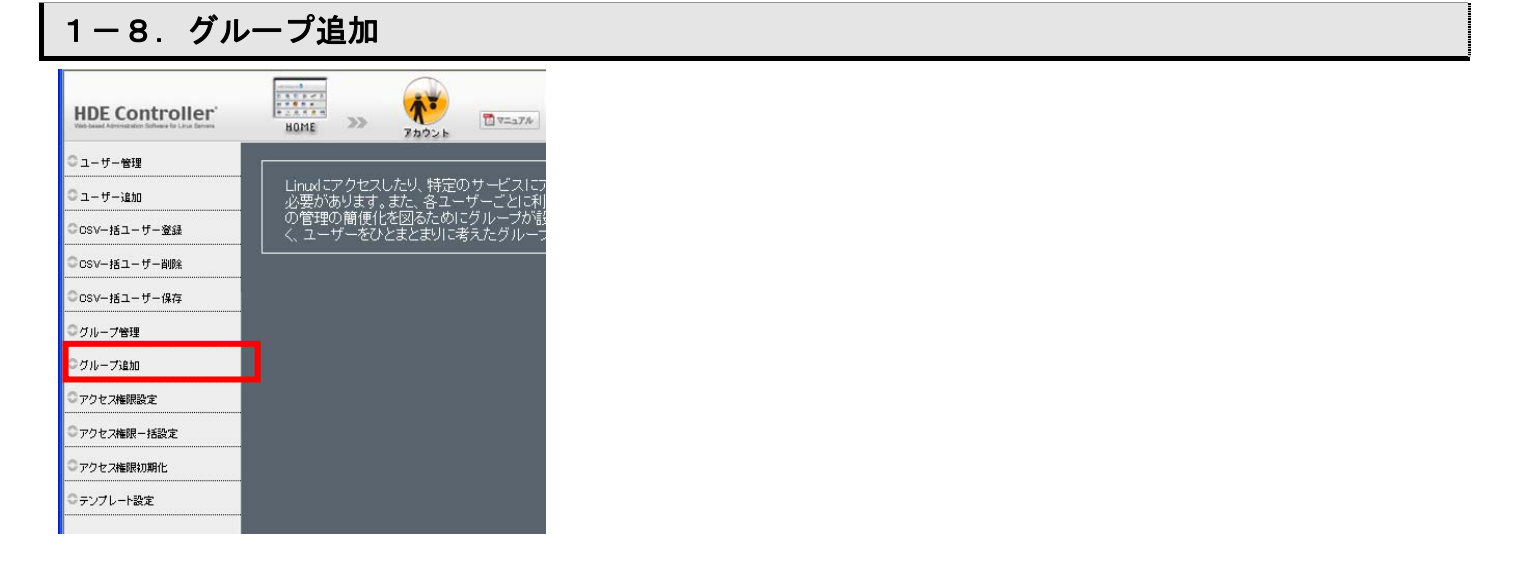

●グループの追加

| 新規グルーブ追加                             |
|--------------------------------------|
| グループ名                                |
| グループID この欄を空白にすると、グループIDは自動的に決定されます。 |
|                                      |
| ★キャンセル 進む >                          |
|                                      |

グループ名、グループ ID を入力します。

グループ ID が空欄の場合は自動的に指定されます。

「進む」をクリックして、次の設定に進みます。

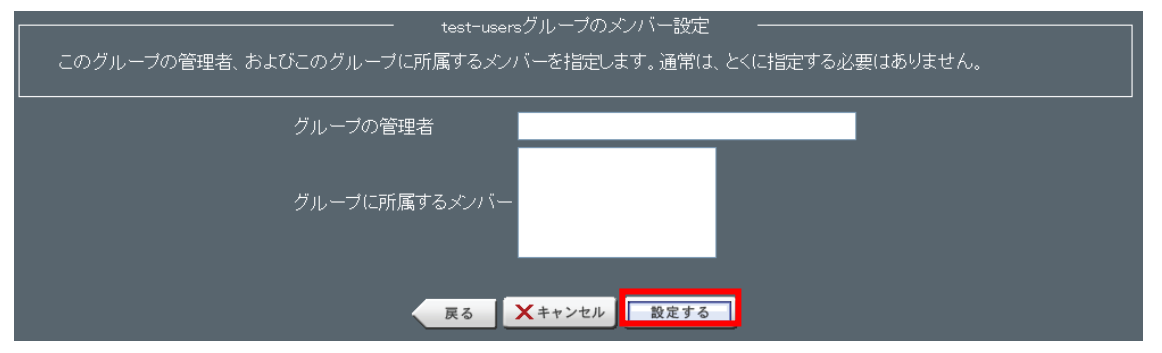

グループの管理者およびメンバーを指定します。

「設定する」をクリックして、設定を終了します。

## 1-9. アクセス権限設定

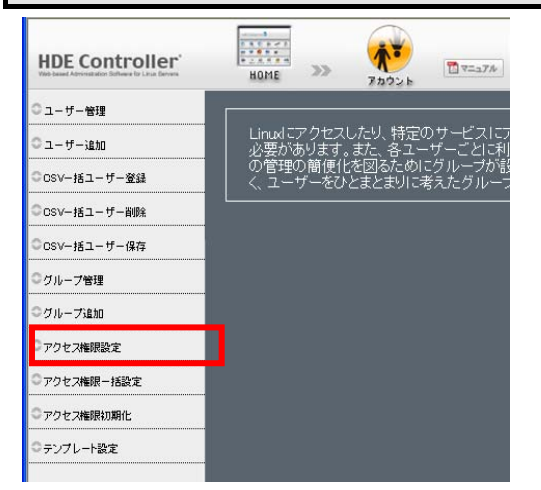

ユーザーごとに利用を許可する(権限を委譲する)場合 HDE Controller のメニュー設定(アクセス権限設定)を行います。

●ユーザーの検索

ユーザークセス権限を管理するユーザーを検索します。

「ユーザー検索」に検索したいユーザー名の一部または全てを

検索キーワードに入力します。

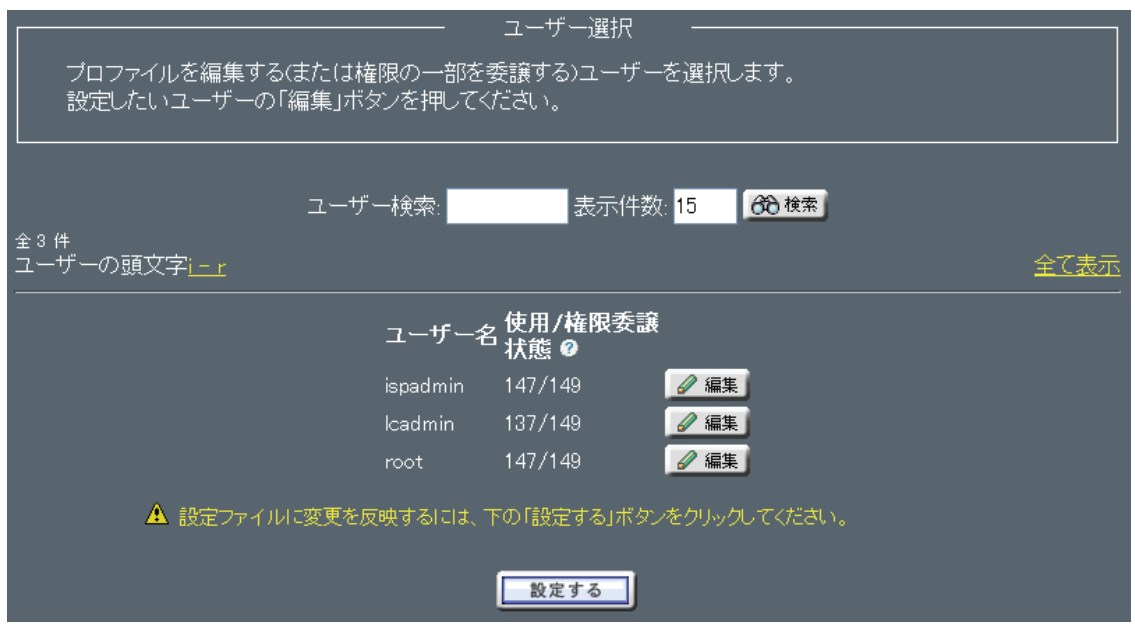

検索結果の表示件数を設定する場合

「表示件数」に一度に表示する件数を入力します。

「検索」をクリックして検索を実行します。

ユーザー名の頭文字から検索する場合、「ユーザーの頭文字」からアルファベットの範囲をクリックします。

全て表示する場合、「全て表示」をクリックします。

使用/権限委譲状態では、 左側の数字が現在設定されているメニューの数 右側の数字がこのユーザーが使用可能なメニューの総数を表しています。

アクセス権限の変更を行う場合は、編集したいユーザーの「編集」をクリックします。

ユーザーの運用メニュー設定画面が表示されます。

| プロファイルを編集する(また(は権限の-<br>各運用メニューで全ての設定メニューを<br>択する場合(は「カスタム」ボタン、設定メ | 理<br>一部を<br>を使用す<br>ニュー | 用メーユー部<br>委譲する)運<br>「る場合は「雪<br>を使用しない | 変定 −<br>用メニューを選択します。<br>全て」ボタノ、使用する設定メニューを自分で選<br>対場合は「削除」ボタンを押してください。 |
|--------------------------------------------------------------------|-------------------------|---------------------------------------|------------------------------------------------------------------------|
|                                                                    | ユー                      | -ザー名: isp                             | admin                                                                  |
| 運用メニュー                                                             | 使状                      | 用/権限委                                 | 譲 アクション 🖌                                                              |
| CGIインストール                                                          | 3                       | 4/4                                   | ◇ 全て ① カスタム ◎ 削除                                                       |
| DNSサーバー                                                            | 3                       | 8/8                                   | ◇ 全て ① カスタム 酚 削除                                                       |
| FTPサーバー                                                            | 3                       |                                       | ◇ 全て ① カスタム 酚 削除                                                       |
| HDE Controller設定                                                   | 3                       | 6/6                                   | ◇ 全て   ① カスタム   酚 削除                                                   |
| MySQL管理                                                            | 3                       | 6/6                                   | ◇ 全て   ① カスタム   髄 削除                                                   |
| NFS                                                                | 3                       |                                       | ◇ 全て ① カスタム 1 6 前除                                                     |
| NTPサーバー                                                            | 0                       |                                       | ◇ 全て 🛛 カスタム 🚯 削除                                                       |
| osアップデート                                                           | 3                       | 3/3                                   | ◇ 全て ① カスタム ○ 簡 削除                                                     |
| PostgreSQL管理                                                       | 3                       | 5/5                                   | ◇ 全て ① カスタム 酚 削除                                                       |
| SNMPエージェント                                                         | 3                       | 5/5                                   | ◇ 全て ① カスタム 酚 削除                                                       |
| Webサーバー                                                            | 3                       | 10/10                                 | ◇ 全て ① カスタム 100 前除                                                     |
| アカウント                                                              | 3                       | 11/11                                 | 📎 全て 🛛 ① カスタム 🚮 削除                                                     |
| オプション                                                              | 0                       |                                       | 📎 全て 🛛 カスタム 🚯 削除                                                       |
| グラフレポート                                                            | 0                       | 6/6                                   | ◇ 全て ① カスタム 1 6 前除                                                     |
| サーバーステータス                                                          | 3                       | 5/6                                   | ◇ 全て ① カスタム 🚳 削除                                                       |
| セキュアWebサーバー                                                        | 3                       | 5/5                                   | ◇ 全て 🛛 カスタム 🚯 削除                                                       |
| セキュリティ                                                             | 3                       |                                       | ◇ 全て ① カスタム ○ 簡 削除                                                     |
| テープバックアップ                                                          | 3                       | 3/3                                   | ◇ 全て ① カスタム 酚 削除                                                       |
| ディスク使用容量制限                                                         | 3                       | 3/3                                   | ◇ 全て ① カスタム 酚 削除                                                       |
| ネットワーク                                                             | 3                       |                                       | ◇ 全て ① カスタム 1部 削除                                                      |
| バーチャルドメイン                                                          | 3                       | 8/8                                   | ◇ 全て ① カスタム 1 働 削除                                                     |
| バックアップ                                                             | 0                       | 4/4                                   | ◇ 全て ① カスタム 10% 削除                                                     |
| パッケージ管理                                                            | <b>?</b>                | 4/4                                   | ◇ 全て ① カスタム 10% 削除                                                     |
| ファイアウォール                                                           | 3                       | 4/4                                   | ◇ 全て ① カスタム 10% 削除                                                     |
| メーリングリスト                                                           | <b>?</b>                | 3/3                                   | ◇ 全て ① カスタム 10% 削除                                                     |
| メールサーバー                                                            | <b>?</b>                | 9/9                                   | ◇ 全て ① カスタム 🚯 削除                                                       |
| ユーティリティ                                                            | 0                       |                                       | ◇ 全て ① カスタム 606 削除                                                     |
| ログ管理                                                               | 0                       | 3/3                                   | ◇ 全て   ① カスタム   劔 削除                                                   |
| 個人情報管理                                                             | 0                       | 7/7                                   | ◇ 全て   ① カスタム   飽。 削除                                                  |
| 自己監視                                                               | 0                       | 7/7                                   | ◇ 全て ① カスタム 協 削除                                                       |
| 初期セットアップウィザー                                                       | ⊳" ⊘                    |                                       | ◇ 全て ① カスタム 協 削除                                                       |
|                                                                    |                         | ◆⇒ 戻る                                 |                                                                        |

「使用/権限委譲状態」には、各メニューに属する権限の総数と、現在委譲されている権限の数が表示されます。 メニューに属する全ての権限を委譲する場合「全て」をクリックします。

委譲されている権限を全て取り消す場合、「削除」をクリックします。

メニューに属する権限を個別に設定する場合、「カスタム」をクリックします。 「カスタム」をクリックすると運用メニューに属する権限の設定画面が表示されます。

委譲する権限を選択、または取り消す権限の選択を解除し、「OK」ボタンをクリックします。

運用メニュー設定画面に戻り、更に「戻る」をクリックしてユーザー選択画面に戻ります。

「設定する」をクリックして設定を終了します。

#### 1-10. アクセス権限一括設定

root・ispadmin・lcadminを除くユーザーに利用を許可する(権限を委譲する)HDE Controller の メニュー設定(アクセス権限設定)を一括編集します。

| HDE CONTROLLER<br>Viet based Atmost aton Software for Line General |                                                                                                    | T V=17A                                                                                                    |                                                                                                    |                                                                                                    |                                                                                                    |                                                                                                    |
|--------------------------------------------------------------------|----------------------------------------------------------------------------------------------------|----------------------------------------------------------------------------------------------------|----------------------------------------------------------------------------------------------------|----------------------------------------------------------------------------------------------------|----------------------------------------------------------------------------------------------------|----------------------------------------------------------------------------------------------------|
| 0,7 # ###                                                          | 75025                                                                                                    |                                                                                                    |                                                                                                    |                                                                                                    |                                                                                                    |                                                                                                    |
|                                                                    | Linud:アクセスしたり 特定のち                                                                                                    | ナービス 155                                                                                                    |                                                                                                    |                                                                                                    |                                                                                                    |                                                                                                    |
| ○ ユーザー追加                                                           | 必要があります。また、各ユーザ                                                                                                    | ーごとに利                                                                                                    |                                                                                                    |                                                                                                    |                                                                                                    |                                                                                                    |
| ○OSV-括ユーザー登録                                                       | 0.18120181世にを図るにのにク                                                                                                    | ルーフか設<br>たグルーフ                                                                                                    |                                                                                                    |                                                                                                    |                                                                                                    |                                                                                                    |
| ◎CSV−括ユーザー削除                                                       |                                                                                                    |                                                                                                    |                                                                                                    |                                                                                                    |                                                                                                    |                                                                                                    |
| ○CSV−括ユーザー保存                                                       |                                                                                                    |                                                                                                    |                                                                                                    |                                                                                                    |                                                                                                    |                                                                                                    |
| ◎グループ管理                                                            |                                                                                                    |                                                                                                    |                                                                                                    |                                                                                                    |                                                                                                    |                                                                                                    |
| ◎グループ追加                                                            |                                                                                                    |                                                                                                    |                                                                                                    |                                                                                                    |                                                                                                    |                                                                                                    |
| ◎アクセス権限設定                                                          |                                                                                                    |                                                                                                    |                                                                                                    |                                                                                                    |                                                                                                    |                                                                                                    |
| ○アクセス権限−括設定                                                        | 1                                                                                                    |                                                                                                    |                                                                                                    |                                                                                                    |                                                                                                    |                                                                                                    |
| ◎アクセス権限初期化                                                         |                                                                                                    |                                                                                                    |                                                                                                    |                                                                                                    |                                                                                                    |                                                                                                    |
| ◎ テンプレート設定                                                         |                                                                                                    |                                                                                                    |                                                                                                    |                                                                                                    |                                                                                                    |                                                                                                    |
|                                                                    |                                                                                                    |                                                                                                    |                                                                                                    |                                                                                                    |                                                                                                    |                                                                                                    |
|                                                                    |                                                                                                    | 演日                                                                                                    | ╡╳╧┑┈┋╬╔                                                                                                    | 2                                                                                                    |                                                                                                    |                                                                                                    |
| 谷連用メニュ<br>  択する場合()                                                |                                                                                                    | ≥1使用 9 る<br>ベニューを <sup>,</sup>                                                                                                    | 5場合は1至う<br>使用しない場                                                                                                    | CJホタン、<br>合(は「削除<br>                                                                                                    | 1史用 9 る部<br>余Jボタンを<br>                                                                                                    | ジモンニュ<br>押してくた                                                                                                    |
|                                                                    |                                                                                                    | ユーサ                                                                                                    | チー名: ispad                                                                                                    | min                                                                                                    |                                                                                                    |                                                                                                    |
|                                                                    | ·                                                                                                    | ユーサ                                                                                                    | チー名: ispad<br>1/権限委譲                                                                                                    | min                                                                                                    |                                                                                                    |                                                                                                    |
|                                                                    | 運用メニュー                                                                                                    | ユーサ<br>使用<br>状態                                                                                                    | 「一名: ispad<br>日/権限委譲<br>覧 ❷                                                                                                    | min<br>アクション                                                                                                    | / <b>O</b>                                                                                                    |                                                                                                    |
|                                                                    | 運用メニュー<br>CGIインストール                                                                                                    | ユーサ<br>使用<br>状態<br>♀                                                                                                    | 「一名: ispad<br>]/権限委譲<br>[<br>                                                                                                    | min<br>アクション<br> ☆ 全て                                                                                                    | • •<br>•                                                                                                    | <b>汤</b> 削除                                                                                                    |
|                                                                    | 運用メニュー<br>CGIインストール<br>DNSサーバー                                                                                                    | ユーサ<br>使用<br>状態<br><i>Q</i>                                                                                                    | ƒ─名: ispad<br>/権限委譲                                                                                                    | min<br>アクション<br>☆ 全て                                                                                                    | 0<br>0<br>10<br>10<br>12<br>20<br>20<br>20<br>20<br>20<br>20<br>20<br>20<br>20<br>20<br>20<br>20<br>20                                                                                                    | · ひん<br>前除<br>での<br>前除                                                                                                    |
|                                                                    | 運用メニュー<br>CGIインストール<br>DNSサーバー<br>FTPサーバー                                                                                                    | ユーサ<br>使用<br>状態<br><i>Q</i>                                                                                                    | 「一名: ispad<br> /権限委譲<br>4/4<br>8/8<br>1/1                                                                                                    | min<br>アクション<br>◇ 全て<br>◇ 全て                                                                                                    | 0 7.29<br>0 7.29<br>0 | <ul> <li>              登</li></ul>                                                                                                    |
|                                                                    | <b>運用メニュー</b><br>CGIインストール<br>DNSサーバー<br>FTPサーバー<br>HDE Controller設定                                                                                                    | ユーサ<br>使用<br>マ<br>マ<br>マ<br>マ                                                                                                    | f 一名: ispad<br>1/権限委譲<br>2/<br>4/4<br>8/8<br>1/1<br>6/6                                                                                                    | min<br>アクション<br><u>◇ 全て</u><br><u>◇ 全て</u><br><u>◇ 全て</u>                                                                                   | 0 7294<br>0 7294<br>0 7294<br>0 7294<br>0 7294                                                                                                    | <ul> <li>         ·</li></ul>                                                                                                    |
|                                                                    | <b>運用メニュー</b><br>CGIインストール<br>DNSサーバー<br>FTPサーバー<br>HDE Controller設定<br>MySQL管理                                                                                                    | ユーサ<br>使用<br>状態<br>9<br>9<br>9<br>9                                                                                                    | f —名:ispad                                                                                                    | min<br>アクション<br>ジ 全て<br>ジ 全て<br>マ 全て<br>マ 全て                                                                                                | 0 7294<br>0 7294<br>0 7294<br>0 7294<br>0 7294<br>0 7294                                                                                                    | <ul> <li>         前         前          前          前</li></ul>                                                                                                    |
|                                                                    | <b>運用メニュー</b><br>CGIインストール<br>DNSサーバー<br>FTPサーバー<br>HDE Controller設定<br>MySQL管理<br>NFS                                                                                                    | ユー <sup>サ</sup><br>使<br>た<br>使<br>使<br>使<br>使<br>使<br>の<br>の<br>の<br>の<br>の<br>の<br>の<br>の<br>の<br>の                                                                                                    | f —名: ispad<br>1/桂限委譲<br>4/4<br>8/8<br>1/1<br>6/6<br>6/6<br>2/2                                                                                                    | min<br>アクション<br>ジ 金て<br>ジ 金て<br>ジ 金て<br>ジ 金て<br>ジ 金て                                                                                        | 0 7294<br>0 7294<br>0 7294<br>0 7294<br>0 7294<br>0 7294<br>0 7294<br>0 7294                                                                                                    | 國本         削除           國本         削除           國本         削除           國本         削除           國本         削除           國本         削除           國本         削除           國本         削除                                                                                                    |
|                                                                    | <b>運用メニュー</b><br>CGIインストール<br>DNSサーバー<br>FTPサーバー<br>HDE Controller設定<br>MySQL管理<br>NFS<br>NTPサーバー                                                                                                    | ユーサ<br>使<br>使<br>様<br>の<br>の<br>の<br>の<br>の<br>の<br>の<br>の<br>の<br>の<br>の<br>の<br>の<br>の<br>の                                                                                                    | f —名: ispad<br>1/桂限委譲<br>0<br>4/4<br>8/8<br>1/1<br>6/6<br>6/6<br>2/2<br>2/2<br>2/2<br>0/0                                                                            | min<br>アクション<br>ジ 金て<br>ジ 金て<br>ジ 金て<br>ジ 金て<br>ジ 金て                                                                                        | 0 5294<br>0 5294<br>0 5294<br>0 5294<br>0 5294<br>0 5294<br>0 5294<br>0 5294<br>0 5294                                                                                                    | <ul> <li>         前時     </li> <li>         前時     </li> <li>         前時     </li> <li>         前時     </li> <li>         前時     </li> <li>         前時     </li> <li>         前時     </li> <li>         前時     </li> </ul>                                                                                                    |
|                                                                    | <b>運用メニュー</b><br>CGIインストール<br>DNSサーバー<br>FTPサーバー<br>HDE Controller設定<br>MySQL管理<br>NFS<br>NTPサーバー<br>OSアップデート<br>マロンプデート                                                                                                    | ユーサ<br>使状<br><i>O</i> O O O O O O O O O O O O O O O O O O                                                                                                    | f —名: ispad<br>1/桂限委譲<br>4/4<br>8/8<br>1/1<br>6/6<br>6/6<br>2/2<br>2/2<br>3/3<br>- ~                                                                                 | min<br>アクション<br>ジ 全て<br>ジ 全て<br>ジ 全て<br>ジ 全て<br>ジ 全て<br>ジ 全て                                                                                | 0 73.94<br>0 73.94<br>0 73.94<br>0 73.94<br>0 73.94<br>0 73.94<br>0 73.94<br>0 73.94<br>0 73.94<br>0 73.94<br>0 73.94<br>0 73.94                                                                                                    | <ul> <li>         前除     </li> <li>         前除     </li> <li>         前除     </li> <li>         前除     </li> <li>         前除     </li> <li>         前除     </li> <li>         前除     </li> </ul>                                                                                                    |
|                                                                    | <b>運用メニュー</b><br>CGIインストール<br>DNSサーバー<br>FTPサーバー<br>HDE Controller設定<br>MySOL管理<br>NFS<br>NTPサーバー<br>OSアップデート<br>PostgreSOL管理                                                                                                    | ユーザ 使状 00000000000000000000000000000000000                                                                                                    | f —名: ispad<br>4/4<br>8/8<br>1/1<br>6/6<br>6/6<br>2/2<br>2/2<br>3/3<br>5/5<br>-7                                                                                     | min<br>アクション<br>ジェで<br>ジェで<br>ジェで<br>ジェで<br>ジェで<br>ジェで<br>ジェで                                                                               |                                                                                                    | <ul> <li>副</li> <li>副</li> <li>部</li> <li>部</li> <li>部</li> <li>部</li> <li>部</li> <li>部</li> <li>部</li> <li>第</li> <li>第</li></ul> |
|                                                                    | <b>運用メニュー</b><br>CGIインストール<br>DNSサーバー<br>FTPサーバー<br>HDE Controller設定<br>MySQL管理<br>NFS<br>NTPサーバー<br>OSアップデート<br>PostgreSQL管理<br>SNMPエージェント                                                                                                    | ユーサークののののののののののののののののののののののののののののののののののの                                                                                                    | f —名: ispad<br>1/桂限委譲<br>4/4<br>8/8<br>1/1<br>6/6<br>6/6<br>2/2<br>2/2<br>3/3<br>5/5<br>5/5                                                                          | min<br>アクション<br>ジ 全て<br>ジ 全て<br>ジ 全て<br>ジ 全て<br>ジ 全て<br>ジ 全て<br>ジ 全て                                                                        | <ul> <li>(1) 73.29A</li> <li>(1) 73.29A</li> <li>(1) 73.29A</li> <li>(1) 73.29A</li> <li>(1) 73.29A</li> <li>(1) 73.29A</li> <li>(1) 73.29A</li> <li>(1) 73.29A</li> <li>(1) 73.29A</li> <li>(1) 73.29A</li> <li>(1) 73.29A</li> <li>(1) 73.29A</li> <li>(1) 73.29A</li> <li>(1) 73.29A</li> </ul>                                                                                                    | (3)         何15年           (3)         何15年                                                                                                    |
|                                                                    | <b>運用メニュー</b><br>CGIインストール<br>DNSサーバー<br>FTPサーバー<br>HDE Controller設定<br>MySQL管理<br>NFS<br>NTPサーバー<br>OSアップデート<br>PostgreSQL管理<br>SNMPエージェント<br>Webサーバー                                                                                                    | ユーサ 東越 ののののののののののののののののののののののののののののののののののの                                                                                                    | f —名: ispad<br>4/4<br>8/8<br>1/1<br>6/6<br>6/6<br>2/2<br>2/2<br>3/3<br>5/5<br>5/5<br>10/10                                                                           | min<br>アクション<br>ジ 全て<br>ジ 全て<br>ジ 全て<br>ジ 全て<br>ジ 全て<br>ジ 全て<br>ジ 全て<br>ジ 全て                                                                | <ul> <li> <ul> <li></li></ul></li></ul>                                                                                                    | 636         #105k           636         #105k                                                                                                    |
|                                                                    | <b>運用メニュー</b><br>CGIインストール<br>DNSサーバー<br>FTPサーバー<br>HDE Controller設定<br>MySQL管理<br>NFS<br>NTPサーバー<br>OSアップデート<br>PostgreSQL管理<br>SNMPエージェント<br>Webサーバー<br>アカウント                                                                                                    | ユーサークののののののののののののののののののののののののののののののののののの                                                                                                    | f —名: ispad<br>4/4<br>8/8<br>1/1<br>6/6<br>6/6<br>2/2<br>2/2<br>3/3<br>5/5<br>5/5<br>10/10<br>11/11<br>~/2                                                           | min<br>アクション<br>ジ 全て<br>ジ 全て<br>ジ 全て<br>ジ 全て<br>ジ 全て<br>ジ 全て<br>ジ 全て<br>ジ 全て                                                                | <ul> <li> <ul> <li></li></ul></li></ul>                                                                                                    | 636         ĤUFA           636         ĤUFA                                                                                                    |
|                                                                    | <b>運用メニュー</b><br>CGIインストール<br>DNSサーバー<br>FTPサーバー<br>HDE Controller設定<br>MySQL管理<br>NFS<br>NTPサーバー<br>OSアップデート<br>PostgreSQL管理<br>SNMPエージェント<br>Webサーバー<br>アカウント<br>オブション                                                                                                    | ユーサークののののののののののののののののののののののののののののののののののの                                                                                                    | f —名: ispad<br>4/4限委譲<br>4/4<br>8/8<br>1/1<br>6/6<br>6/6<br>2/2<br>2/2<br>3/3<br>5/5<br>5/5<br>10/10<br>11/11<br>2/2<br>2/2                                          | min<br><b>アクション</b><br>ジ 金て<br>ジ 金て<br>ジ 金て<br>ジ 金て<br>ジ 金て<br>ジ 金て<br>ジ 金て<br>ジ 金て<br>ジ 金て<br>ジ 金て<br>ジ 金て<br>ジ 金て<br>ジ 金て                 | <ul> <li>O</li> <li>D</li> <li>D</li></ul>                                                                                                    | 63         ĤJIS           63         ĤJIS           64         ĤJIS                                                                                                    |
|                                                                    | <ul> <li>運用メニュー</li> <li>CGIインストール</li> <li>DNSサーバー</li> <li>FTPサーバー</li> <li>HDE Controller設定</li> <li>MySOL管理</li> <li>NFS</li> <li>NTPサーバー</li> <li>OSアップデート</li> <li>PostgreSOL管理</li> <li>SNMPエージェント</li> <li>Webサーバー</li> <li>アカウント</li> <li>オブション</li> <li>グラフレボート</li> <li>サーバー</li> </ul>                         | ユーザ 使状 ののののののののののののののののののののののののののののののののののの                                                                                                    | f -名: ispad<br>4/4限委譲<br>4/4<br>8/8<br>1/1<br>6/6<br>6/6<br>2/2<br>2/2<br>3/3<br>5/5<br>5/5<br>10/10<br>11/11<br>2/2<br>6/6<br>5/2                                   | min<br><b>アクション</b><br>シン全て<br>シン全て<br>シン全て<br>シン全て<br>シン全て<br>シン全て<br>シン全て<br>シン全て<br>シン全て<br>シン全て<br>シン全て<br>シン全て<br>シン全て<br>シン全て         | <ul> <li>O</li> <li>D</li> <li>D</li></ul>                                                                                                    | 63         #115k           63         #115k                                                                                                    |
|                                                                    | <ul> <li>運用メニュー</li> <li>CGIインストール</li> <li>DNSサーバー</li> <li>FTPサーバー</li> <li>HDE Controller設定</li> <li>MySQL管理</li> <li>NFS</li> <li>NTPサーバー</li> <li>OSアップデート</li> <li>PostgreSQL管理</li> <li>SNMPエージェント</li> <li>Webサーバー</li> <li>アカウント</li> <li>オブション</li> <li>グラフレボート</li> <li>サーバーステータス</li> <li>サセ、コンテータス</li> </ul> | ユーサー 使状                                                                                                    | f —名: ispad<br>1/桂限委譲<br>4/4<br>8/8<br>1/1<br>6/6<br>6/6<br>2/2<br>2/2<br>3/3<br>5/5<br>5/5<br>10/10<br>11/11<br>2/2<br>6/6<br>5/6<br>5/6<br>5/6                     | min<br>アクション<br>ジ 全て<br>ジ 全て<br>ジ 全て<br>ジ 全て<br>ジ 全て<br>ジ 全て<br>ジ 全て<br>ジ 全て                                                                | <ul> <li> <ul> <li></li></ul></li></ul>                                                                                                    | 63.         11134           63.         11134           63.         11134           63.         11134           63.         11134           63.         11134           63.         11134           63.         11134           63.         11134           63.         11134           63.         11134           63.         11134           63.         11134           63.         11134           63.         11134           63.         11134           63.         11134           63.         11134                                                                                                              |
|                                                                    | <ul> <li>運用メニュー</li> <li>CGIインストール</li> <li>DNSサーバー</li> <li>FTPサーバー</li> <li>HDE Controller設定</li> <li>MySQL管理</li> <li>NTPサーバー</li> <li>OSアップデート</li> <li>PostgreSQL管理</li> <li>SNMPエージェント</li> <li>Webサーバー</li> <li>アカウント</li> <li>オブション</li> <li>グラフレボート</li> <li>サーバーステータス</li> <li>セキュアWebサーバー</li> </ul>            | ユーサー 東茂                                                                                                    | f -名: ispad<br>4/4<br>8/8<br>1/1<br>6/6<br>6/6<br>2/2<br>2/2<br>3/3<br>5/5<br>5/5<br>10/10<br>11/11<br>2/2<br>6/6<br>5/6<br>5/6<br>5/6<br>5/6                        | min<br>アクション<br>ジ 金て<br>ジ 金て<br>ジ 金て<br>ジ 金て<br>ジ 金て<br>ジ 金て<br>ジ 金て<br>ジ 金て                                                                | <ul> <li> <ul> <li></li></ul></li></ul>                                                                                                    | Gas         PUEst           Gas         PUEst                                                                                                    |
|                                                                    | 運用メニュー<br>CGIインストール<br>DNSサーバー<br>FTPサーバー<br>HDE Controller設定<br>MySQL管理<br>NFS<br>NTPサーバー<br>OSアップデート<br>PostgreSQL管理<br>SNMPエージェント<br>Webサーバー<br>アカウント<br>オブション<br>グラフレボート<br>サーバーステータス<br>セキュアWebサーバー<br>セキュリティ<br>ニーブ、ックマッゴ                                                                                            | ユーサー 東戴 ゆうゆうゆう ゆうゆう ゆうゆう しゅうしゅう しゅうしゅう しゅう | f - 2: ispad<br>1/4 限委譲<br>4/4<br>8/8<br>1/1<br>6/6<br>6/6<br>2/2<br>2/2<br>3/3<br>5/5<br>5/5<br>10/10<br>11/11<br>2/2<br>6/6<br>5/6<br>5/6<br>5/6<br>5/6<br>2/2<br> | min<br><b>アクション</b>                                                                                                    | <ul> <li> <ul> <li></li></ul></li></ul>                                                                                                    | 63.         PUFR           63.         PUFR                                                                                                    |
|                                                                    | <b>運用メニュー</b><br>CGIインストール<br>DNSサーバー<br>FTPサーバー<br>HDE Controller設定<br>MySQL管理<br>NFS<br>NTPサーバー<br>OSアップデート<br>PostgreSQL管理<br>SNMPエージェント<br>Webサーバー<br>アカウント<br>オプション<br>グラフレボート<br>サーバーステータス<br>セキュリティ<br>テープバックは田空量判問                                                                                                 | ユーサー 年前                                                                                                    | f —名: ispad<br>4/4 限委譲<br>4/4<br>8/8<br>1/1<br>6/6<br>6/6<br>2/2<br>2/2<br>3/3<br>5/5<br>5/5<br>10/10<br>11/11<br>2/2<br>6/6<br>5/6<br>5/5<br>2/2<br>3/3<br>         | min<br><b>アクション</b><br>ジ 金て<br>ジ 金て<br>ジ 金て<br>ジ 金て<br>ジ 金て<br>ジ 金て<br>ジ 金て<br>ジ 金て<br>ジ 金て<br>ジ 金て<br>ジ 金て<br>ジ 金て<br>ジ 金て<br>ジ 金て<br>ジ 金て | <ul> <li> • • </li> <li> • • </li> <li> • •  </li> <li> • • </li> <li> • •  </li> <li> • •   </li> <li> • •   • •  • •  • •  • • • •  • • • •  • • • •  • • • •  • • • •  • • • • • •  • • • •  • • • • • • • • • • • • • • • • • • • • • • • • • • • • • • • • • • • • • • • • • • • • • • • • • • • • • • • • • • • • • • • • • • • • • • • • • • • • • • • • • • • • • • • • • • • • <!--</th--><th>63.         ĤURR           63.         ĤURR           63.         ĤURR</th></li></ul>                                                                                                    | 63.         ĤURR           63.         ĤURR                                                                                                    |

|         |               |          |       |       | (D) / / / / DA | 0,000 | Falanday |
|---------|---------------|----------|-------|-------|----------------|-------|----------|
|         | ログ管理          | <b>?</b> | 3/3   | ◇ 全て  | D 7796         | 8     | 肖川涂      |
|         | 個人情報管理        | 0        | 7/7   | ◇ 全て  | ① カスタム         | 63    | 削除       |
|         | 自己監視          | 0        | 7/7   | ◇ 全て  | ① カスタム         | 8     | 削除       |
|         | 初期セットアップウィザード | ° 🕐      | 1/1   | ◇ 全て  | ① カスタム         | 63    | 削除       |
|         |               |          | ち 戻る  |       |                |       |          |
|         |               |          |       |       |                |       |          |
| 各運用メニュー | で全ての設定メニュー    | −を使月     | 月する場合 | 合「全て」 | l              |       |          |
| 使用する設定メ | ニューを自分で選択す    | ける場合     | 含「カスタ | الم 🛛 |                |       |          |

?

3

3

?

?

設定メニューを使用しない場合「削除」を押してください。

管理

- -→イアウォール -リングリスト

全て

全て

全て

全て

🔲 ① カスタム 🚺 削除

① カスタム 🚯 削除

① カスタム 🚯 削除

\_\_\_\_\_\_ ① カスタム | 6№ 前除

① カスタム 🚳 削除

69a 肖川涂 品前除

① カスタム 🛗 削除

# 1-11. アクセス権限初期化

ユーザーごとに利用を許可する HDE Controller のメニューを初期化します。

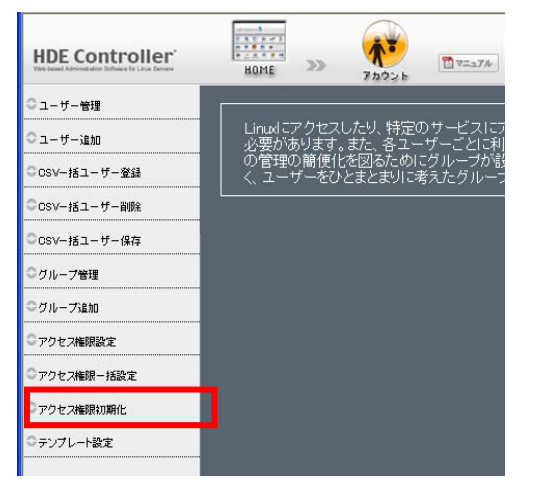

ユーザー追加画面の初期値として表示する値の設定を行います。 同じような設定を持つユーザーを効率的に追加できます。

| HDE Controller' | HOME >> 70026                           | ₩ <u>₹</u> 27% |
|-----------------|-----------------------------------------|----------------|
| ○ ユーザー管理        |                                         |                |
| ○ユーザー追加         | Linuxl こアクセスしたり、特定のサ<br>必要があります。また、各ユーザ | *ービスに<br>ーごとに利 |
| ◎csvー括ユーザー登録    | の管理の簡便化を図るためにグ<br>く、ユーザーをひとまとまりに考え      | ルーブが言<br>たグルー: |
| ◎csvー括ユーザー削除    |                                         |                |
| ○csv−括ユーザー保存    |                                         |                |
| ◎グループ管理         |                                         |                |
| ◎グループ追加         |                                         |                |
| ◎アクセス権限設定       |                                         |                |
| ◎アクセス権限−括設定     |                                         |                |
| ◎アクセス権限初期化      |                                         |                |
| テンプレート設定        |                                         |                |

| ーーーーーーーーーーーーーーーーーーーーーーーーーーーーーーーーーーーー |                                                                                     |  |  |  |
|--------------------------------------|-------------------------------------------------------------------------------------|--|--|--|
|                                      | • /bin/bash                                                                         |  |  |  |
| シェル                                  | <ul> <li>● 利用不可</li> <li>● その他</li> </ul>                                           |  |  |  |
| メール                                  | <ul> <li>POP及びAPOPで認証</li> <li>POPのみで認証</li> <li>APOPのみで認証</li> <li>利用不可</li> </ul> |  |  |  |
| FTP                                  | <ul> <li>         ● 利用可      <li>● 利用不可     </li> </li></ul>                        |  |  |  |
| アカウント有効期限                            | ❷ 無制限<br>● <mark></mark> 年 <mark> ▼</mark> 月 <mark></mark> 日                        |  |  |  |
| ホーム領域制限                              | 登告容量 100 MBytes     最大容量 200 MBytes                                                 |  |  |  |
| メールスブール領域制限                          | Image: MBytes                                                                       |  |  |  |
|                                      | 設定する                                                                                |  |  |  |

シェルの利用を許可する場合

シェルのメニューから利用するシェルを選択するか、

「その他」を選択してシェルをフルパスで入力します。

シェルの利用を許可しない場合は、シェルで「利用不可」を選択します。

メール受信時の認証を APOP だけに限定してメールを利用可能にする場合 「APOP のみで認証」 POP だけに限定してメールを利用可能にする場合 「POP のみで認証」 POP でも APOP でもメールを利用可能にする場合 「POP 及び APOP で認証」を選択します。

メールの利用を許可しない場合

「利用不可」を選択します。

FTP の利用を許可する場合

「FTP」の利用を許可する場合は「利用可」を、許可しない場合は「利用不可」を選択します。

アカウント有効期限を設定する場合

有効期限を年月日で指定し、設定しない場合は「無期限」を選択します。

ホーム領域制限を設定する場合

「警告容量」と「最大容量」に制限値を入力します。

ディスク使用容量制限が有効でない場合は設定できません。

ホーム領域制限を設定しない場合は、「警告容量」と「最大容量」の制限値を空欄にします。

メールスプール領域制限を設定する場合 制限を設定する場合は、制限値を入力します。制限しない場合は、制限値を空欄にします。

「設定する」をクリックし、設定を終了します。

## <u>マイサーバーサービス 利用マニュアル</u> <u>(アカウント設定)</u> マイサーバーVPS compact

発行元:株式会社イージェーワークス 発効日:2010年7月9日 rev1

リムネット カスタマーサポートセンターの連絡先

電話窓口:0120-678-309

ファックス:045-472-2777

メ ー ル: support@rim.or.jp

受付時間: 24時間365日

本マニュアルに記載されている内容の著作権は、原則として株式会社イージェーワークスに帰属します。 著作権法により、当社に無断で転用、複製等することはできません。